## How to find your BitLocker Recovery Key

< Yf Yfg k \Lhhc Xc ]Znci [ Yhdfca dhXXhc YbhYf nci f 6]hc WYf fYWj Yfm\_Ymk \Yb starting up your device" Research the BitLocker recovery key beforehand and store it in a safe place, such as by writing it down in a paper-based or another medium.

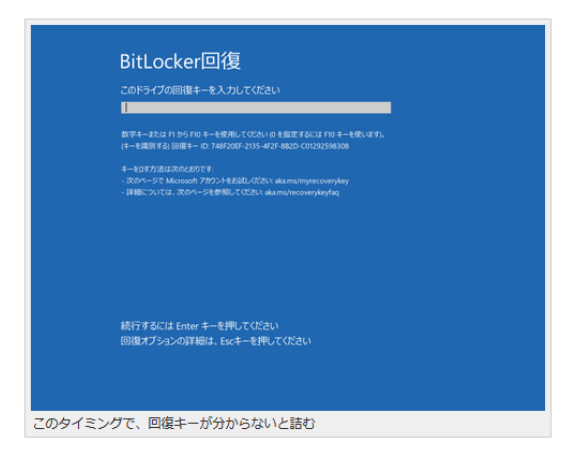

To check if your PC's drive is encrypted, open your PC in Windows Explorer, and if you see a key icon on Local Disk C:, BitLocker encryption is enabled.

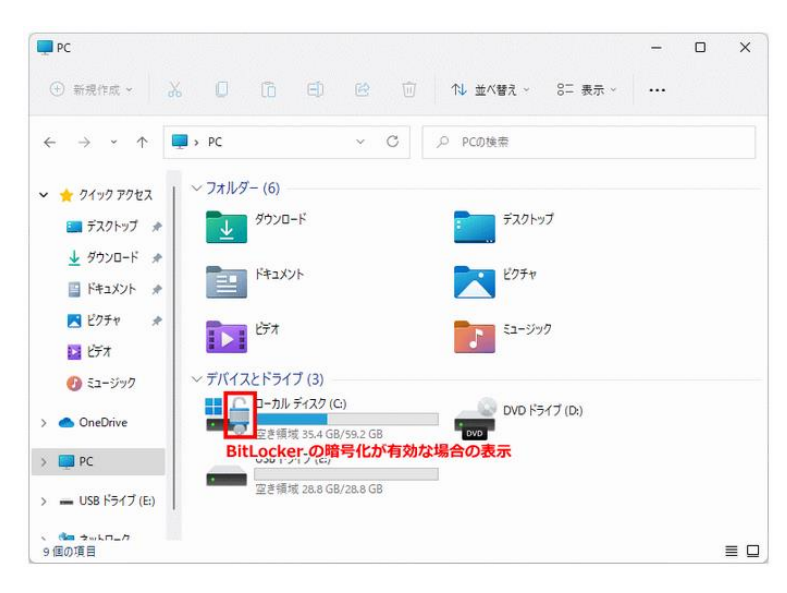

If the drive on your PC is encrypted, you will not be able to read the data unless you decrypt it with the Bitlocker recovery key.

The Bitlocker recovery key can be found in different ways depending on your Windows sign-in account.

- If you are signed in to your PC with a local account, it is stored on your PC.
- If you are signed in to your PC with your personal Microsoft account, it is stored on the Microsoft "Bitlocker Recovery Key" site.
- If you are signed in to your PC with your Saga University account, it is stored in "Devices" under "My Account" in the Microsoft 365 portal.

## How to find out your Bitlocker recovery key in your local account

Right-click the Start button and click "Terminal (Administrator)" for Windows 11. Run the command to verify the Bitlocker recovery key at the command prompt.

manage-bde.exe -protectors -get Drive name:

If the encrypted drive is the C drive, Type the command "manage-bde.exe -protectors -get c:".

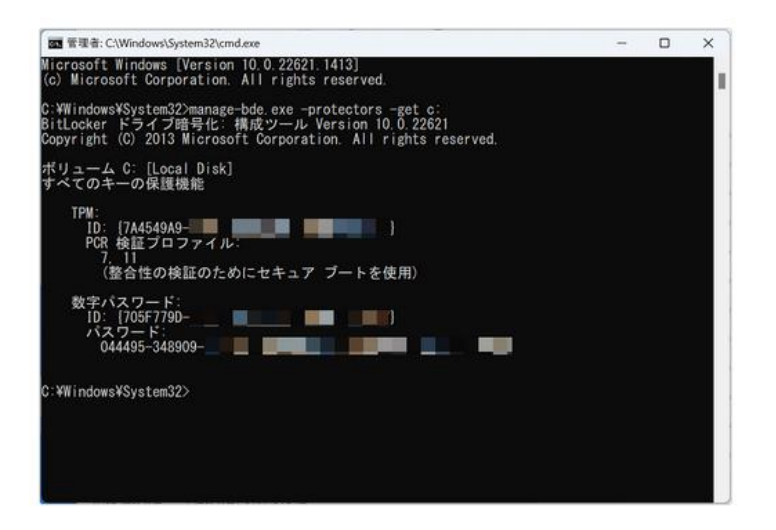

The 48-digit number under the password is the BitLocker recovery key, so write it down in a memo or save the BitLocker recovery key in another way.

## < ck hcZjbXci hnei f6]hcWyffYWj Yfm Ymjbnei fdYfgcbUA JWicgcZhUWvi bh

Go to the Microsoft "Bitlocker Recovery Key" site.

```
http://go.microsoft.com/fwlink/?LinkId=237614
```

When you sign in with your personal Microsoft account, the Bitlocker Recovery Key screen appears. Keep that recovery key (a 48 digit number), for example, by writing it down on a note.

| Microsoft        | アカウント あなたの情報           | ブライバシー セキュリティ                                         | 表示を増やす 〜   | ८ म ०           |  |  |  |
|------------------|------------------------|-------------------------------------------------------|------------|-----------------|--|--|--|
| BitLocker 回復キー   |                        |                                                       |            |                 |  |  |  |
| デバイス名            | ≠-1D 回復キ               |                                                       | [ドライ<br>ブ] | キーのアップロード<br>日  |  |  |  |
|                  | 101000-007             | 199 - Kalendar - Kalendra - Kalenda<br>199 - Kalendra | - OSV      | 2019/10/10<br>除 |  |  |  |
| Microsoft アカウ    | ウントに関するヘルプ             |                                                       |            |                 |  |  |  |
| 紛失した電話を探す方       | 5法                     |                                                       |            |                 |  |  |  |
| 電話の保護について        |                        |                                                       |            |                 |  |  |  |
| デバイスを販売または贈与する約に |                        |                                                       |            |                 |  |  |  |
| Windows Phone C# | <b>愛初のアカウントを設定する方法</b> |                                                       |            |                 |  |  |  |
| Microsoft アカウントに | 関する詳細なヘルプ              |                                                       |            |                 |  |  |  |

## How to find out your Bitlocker recovery key on your Saga University account

Sign in to the Microsoft 365 portal and click "View Account" under "Account Manager" in the upper right corner of the screen.

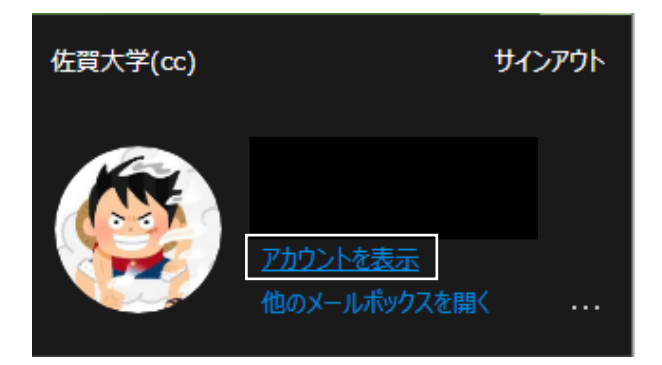

Click "Manage Devices" under "Devices" on the My Account screen.

| デバイス                                   |
|----------------------------------------|
| □                                      |
| 紛失したデバイスを無効にし、接続されてい<br>るデバイスをご確認ください。 |
| デバイスの管理 >                              |
|                                        |

Select a device from the list of devices and click " $\lor$ ".

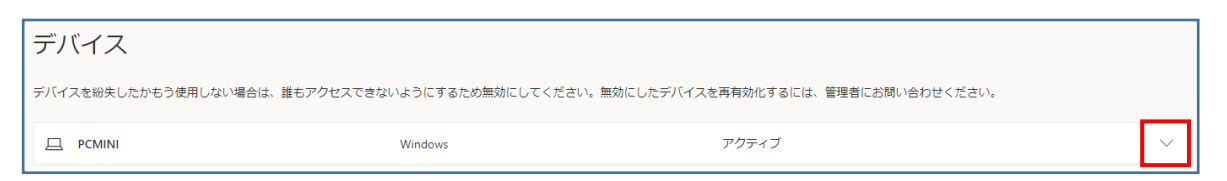

The 48-digit number under the password is the BitLocker recovery key, so write it down in a memo or save it in another way.

| デバイス                                                                               |                |                                                          |   |  |  |  |
|------------------------------------------------------------------------------------|----------------|----------------------------------------------------------|---|--|--|--|
| デバイスを紛失したかもう使用しない場合は、誰もアクセスできないようにするため無効にしてください。無効にしたデバイスを再有効化するには、管理者にお問い合わせください。 |                |                                                          |   |  |  |  |
|                                                                                    | Windows        | アクティブ                                                    | ^ |  |  |  |
| <mark>紛失したデバイスを無効にする</mark><br>Bitlocker キーの表示                                     | 組織の状態<br>アクティブ | デバイス オブジェクト ID ①<br>04b33dcc-1d6a-4d7d-b6a6-fe02e6c6851f |   |  |  |  |